### FAO統計データ検索方法マニュアル

・以下の検索画面により、対象品目のターゲット国における日本の輸入割合が把握できます。これが5%以下であれば補助事業の要件 を満たすことになります。この要件でフラッグシップ輸出産地の優遇措置を使用する場合は、このような根拠も併せて御提出いただく ことになります。

(この検索画面はあくまで1例であり、他の検索エンジンで把握しても構いません。)

### ① FAOのサイトヘアクセス https://www.fao.org/faostat/en/#data/TM ②報告国を選択。上位5カ国の輸入量を検索。例:茶葉 米国

| REPORTER COUNTRIES            | REGIONS      | SPECIAL GROUPS 🌣 M      | 49 🗸  |  |  |  |  |  |  |  |
|-------------------------------|--------------|-------------------------|-------|--|--|--|--|--|--|--|
| Q Filter results e.g.         | afghanista   | an                      |       |  |  |  |  |  |  |  |
| OUnited Arab Em               | nirates      |                         |       |  |  |  |  |  |  |  |
| O United Kingdom              | n of Great B | Britain and Northern Ir | elanc |  |  |  |  |  |  |  |
| O United Republic of Tanzania |              |                         |       |  |  |  |  |  |  |  |
| ⊘ United States of America    |              |                         |       |  |  |  |  |  |  |  |
| 🔵 Uruguay                     |              |                         |       |  |  |  |  |  |  |  |
| USSR                          |              |                         |       |  |  |  |  |  |  |  |
|                               |              |                         |       |  |  |  |  |  |  |  |
| Select All                    |              | Clear All               |       |  |  |  |  |  |  |  |
| United States of Ame          | rica ×       |                         |       |  |  |  |  |  |  |  |

### ③輸入国を選択。Select Allを選択し、対象国すべてに設定する。

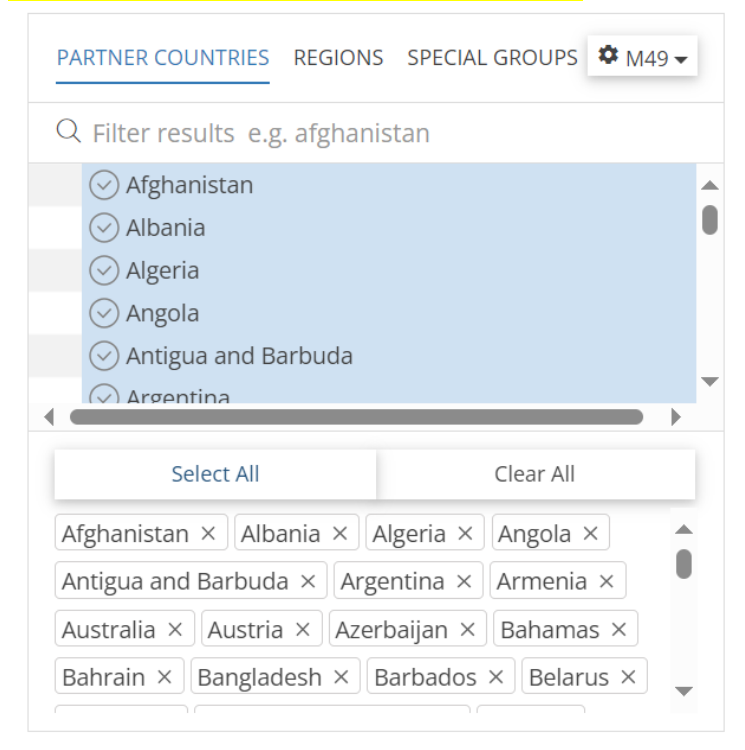

| ④輸入重を選択                      |           |
|------------------------------|-----------|
| ELEMENTS                     |           |
| Q Filter results e.g. import | quantity  |
| ⊘ Import quantity            |           |
| O Import value               |           |
| C Export quantity            |           |
| C Export value               |           |
|                              |           |
|                              |           |
| Select All                   | Clear All |
| Import quantity ×            |           |

# ⑤品目を選択する。例 茶葉 コメの場合はRice, milled(husked)を選択する

| ITEMS                                       | CPC 🗸 |
|---------------------------------------------|-------|
| Q Filter results e.g. abaca, manila hemp, r | aw    |
|                                             |       |
| ⊘ Tea leaves                                | -     |
| 🔵 Tomato juice                              |       |
| ◯ Tomatoes                                  |       |
| O Tomatoes, peeled (o/t vinegar)            |       |
| ◯ Triticale                                 | -     |
| •                                           | •     |
| Select All Clear                            | All   |
| Tea leaves ×                                |       |

# ⑥検索する年を選択する。最新の過去3年のデータを取得します。データまとめるため1年ごと検索する。

| YEARS                      |   |
|----------------------------|---|
| Q Filter results e.g. 2023 |   |
| ⊘ 2023                     |   |
| 2022                       | 0 |
| 2021                       |   |
| ○ 2020                     |   |
| 2019                       |   |
| 2018                       | - |
| ~                          |   |
| Select All Clear All       | _ |
| 2023 ×                     |   |

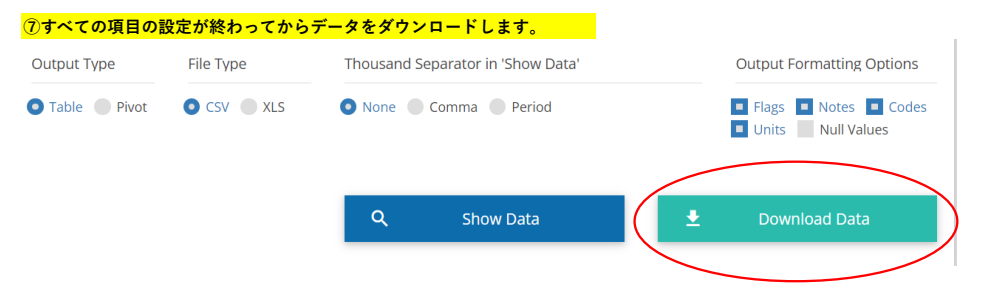

### ⑧ダウンロードするとエクセルファイルに対象データが抽出されます。

|          |            | 輸入国         |            | 輸         | i出国        |           |           | 品目      |            |           | 単      | 位:m  | t 重量     |      |                  |
|----------|------------|-------------|------------|-----------|------------|-----------|-----------|---------|------------|-----------|--------|------|----------|------|------------------|
| Domain C | Domain     | Reporter (R | eporter (  | Partner C | Partner C  | Element ( | Element   | Item Co | deltem     | Year Code | Year   | Unit | Value    | Flag | Flag Description |
| TM       | Detailed t | t 840 U     | Inited Sta | 032       | Argentina  | 5610      | Import qu | 01620   | Tea leave  | 2023      | 2023   | t    | 43308.97 | A    | Official figure  |
| TM       | Detailed t | t 840 U     | Inited Sta | 356       | India      | 5610      | Import qu | 01620   | Tea leave  | 2023      | 2023   | t    | 10498.5  | Α    | Official figure  |
| TM       | Detailed t | t 840 U     | Jnited Sta | 156       | China, ma  | 5610      | Import qu | 01620   | Tea leave  | 2023      | 2023   | t    | 9949.29  | Α    | Official figure  |
| TM       | Detailed t | t 840 U     | Inited Sta | 144       | Sri Lanka  | 5610      | Import qu | 01620   | Tea leave  | 2023      | 2023   | t    | 5941.81  | Α    | Official figure  |
| TM       | Detailed t | t 840 U     | Jnited Sta | 454       | Malawi     | 5610      | Import qu | 01620   | Tea leave  | 2023      | 2023   | t    | 4794.94  | Α    | Official figure  |
| TM       | Detailed t | t 840 U     | Jnited Sta | 704       | Viet Nam   | 5610      | Import qu | 01620   | Tea leave  | 2023      | 2023   | t    | 4657.93  | Α    | Official figure  |
| TM       | Detailed t | t 840 U     | Jnited Sta | 158       | China, Tai | 5610      | Import qu | 01620   | Tea leave  | 2023      | 2023   | t    | 3393.06  | Α    | Official figure  |
| ТМ       | Detailed t | t 840 U     | Jnited Sta | 392       | Japan      | 5610      | Import qu | 01620   | Tea leave  | 2023      | 2023   | t    | 3159.25  | A    | Official figure  |
| TM       | Detailed t | t 840 U     | Jnited Sta | 360       | Indonesia  | 5610      | Import qu | 01620   | Tea leave  | 2023      | 2023   | t    | 2405.83  | Α    | Official figure  |
| ТМ       | Detailed t | t 840 U     | Jnited Sta | 716       | Zimbabwe   | 5610      | Import qu | 01620   | Tea leave  | 2023      | 2023   | t    | 1921.56  | Α    | Official figure  |
| TM       | Detailed t | t 840 U     | Jnited Sta | 276       | Germany    | 5610      | Import qu | 01620   | Tea leave  | 2023      | 2023   | t    | 1860.47  | Α    | Official figure  |
| TM       | Detailed t | t 840 U     | Inited Sta | 616       | Poland     | 5610      | Import qu | 01620   | Tea leave  | 2023      | 2023   | t    | 1456.51  | Α    | Official figure  |
| ТМ       | Detailed t | t 840 U     | Jnited Sta | 586       | Pakistan   | 5610      | Import qu | 01620   | Tea leave  | 2023      | 2023   | t    | 1433.12  | Α    | Official figure  |
| TM       | Detailed t | t 840 U     | Inited Sta | 826       | United Kir | 5610      | Import qu | 01620   | Tea leave  | 2023      | 2023   | t    | 1308.38  | Α    | Official figure  |
| TM       | Detailed t | t 840 U     | Jnited Sta | 784       | United Ara | 5610      | Import qu | 01620   | Tea leave  | 2023      | 2023   | t    | 1197.88  | Α    | Official figure  |
| TM       | Detailed t | t 840 U     | Inited Sta | 404       | Kenya      | 5610      | Import au | 01620   | Tea leave  | 2023      | 2023   | t    | 1159.36  | Α    | Official figure  |
| :        | :          | :           |            | :         |            | :         |           |         | :          | :         | :      |      | :        |      | :                |
| ТМ       | Detailed t | 840 Ur      | nited Sta  | 275       | Palestine  | 5610      | mport qu  | 01620   | Tea leave: | 2023      | 2023 t |      | 0.51 A   | ۱    | Official figure  |
| TM       | Detailed t | 840 Ur      | nited Sta  | 860       | Uzbekista  | 5610      | mport qu  | 01620   | Tea leave: | 2023      | 2023 t |      | 0.46 A   | ۱    | Official figure  |
| TM       | Detailed t | 840 Ur      | nited Sta  | 191       | Croatia    | 5610      | mport qu  | 01620   | Tea leave: | 2023      | 2023 t |      | 0.35 A   | 4    | Official figure  |
| ТМ       | Detailed t | 840 Ur      | nited Sta  | 040       | Austria    | 5610      | mport qu  | 01620   | Tea leave: | 2023      | 2023 t |      | 0.34 A   | ۱    | Official figure  |
| ТМ       | Detailed t | 840 Ur      | nited Sta  | 242       | Fiji       | 5610      | mport qu  | 01620   | Tea leave: | 2023      | 2023 t |      | 0.28 A   | 4    | Official figure  |
| ТМ       | Detailed t | 840 Ur      | nited Sta  | 188       | Costa Rica | 5610      | mport qu  | 01620   | Tea leave: | 2023      | 2023 t |      | 0.2 A    | ۱    | Official figure  |
| TM       | Detailed t | 840 Ur      | nited Sta  | 600       | Paraguay   | 5610      | mport qu  | 01620   | Tea leave: | 2023      | 2023 t |      | 0.2 A    | ۱.   | Official figure  |
| TM       | Detailed t | 840 Ur      | nited Sta  | 642       | Romania    | 5610      | mport qu  | 01620   | Tea leave: | 2023      | 2023 t |      | 0.17 A   | ۱    | Official figure  |
| TM       | Detailed t | 840 Ur      | nited Sta  | 008       | Albania    | 5610      | mport qu  | 01620   | Tea leave: | 2023      | 2023 t |      | 0.12 /   | ۱.   | Official figure  |
| ТМ       | Detailed t | 840 Ur      | nited Sta  | 554       | New Zeala  | 5610      | mport qu  | 01620   | Tea leave: | 2023      | 2023 t |      | 0.05 A   | ۱.   | Official figure  |
| TM       | Detailed t | 840 Ur      | nited Sta  | 288       | Ghana      | 5610      | mport qu  | 01620   | Tea leave: | 2023      | 2023 t |      | 0.03 A   | λ    | Official figure  |
| TM       | Detailed t | 840 Ur      | nited Sta  | 320       | Guatemal   | 5610      | mport qu  | 01620   | Tea leave  | 2023      | 2023 t |      | 0.02 A   | λ    | Official figure  |
|          |            |             |            |           |            |           |           |         | (9)重量      | 重の合計を     | 計算する   | 0    | 104218.6 |      |                  |

## ⑩日本からの輸出量を⑨の重量合計で割る。米国の全体の輸入量のうち日本が占める割合は3%となります。

| Domain     | Reporter ( | Reporter  | Partner C | Partner C | Element ( | Element   | Item Code | Item      | Year Code | Year | Unit | Value    | Flag | Flag Description |      |
|------------|------------|-----------|-----------|-----------|-----------|-----------|-----------|-----------|-----------|------|------|----------|------|------------------|------|
| Detailed t | 840        | United St | 032       | Argentina | 5610      | Import qu | 01620     | Tea leave | 2023      | 2023 | t    | 43308.97 | A    | Official figure  |      |
| Detailed t | 840        | United St | 356       | India     | 5610      | Import qu | 01620     | Tea leave | 2023      | 2023 | t    | 10498.5  | A    | Official figure  |      |
| Detailed t | 840        | United St | 156       | China, ma | a 5610    | Import qu | 01620     | Tea leave | 2023      | 2023 | t    | 9949.29  | A    | Official figure  |      |
| Detailed t | 840        | United St | 144       | Sri Lanka | 5610      | Import qu | 01620     | Tea leave | 2023      | 2023 | t    | 5941.81  | A    | Official figure  |      |
| Detailed t | 840        | United St | 454       | Malawi    | 5610      | Import qu | 01620     | Tea leave | 2023      | 2023 | t    | 4794.94  | A    | Official figure  |      |
| Detailed t | 840        | United St | 704       | Viet Nam  | 5610      | Import qu | 01620     | Tea leave | 2023      | 2023 | t    | 4657.93  | A    | Official figure  |      |
| Detailed t | 840        | United St | 158       | China, Ta | i 5610    | Import qu | 01620     | Tea leave | 2023      | 2023 | t    | 3393.06  | A    | Official figure  |      |
| Detailed t | 840        | United St | 392       | Japan     | 5610      | Import qu | 01620     | Tea leave | 2023      | 2023 | t    | 3159.25  | A    | Official figure  | 3.0% |
|            |            |           |           |           |           |           |           |           |           |      |      |          |      |                  |      |

⑪この作業を、過去3年間分繰り返します。